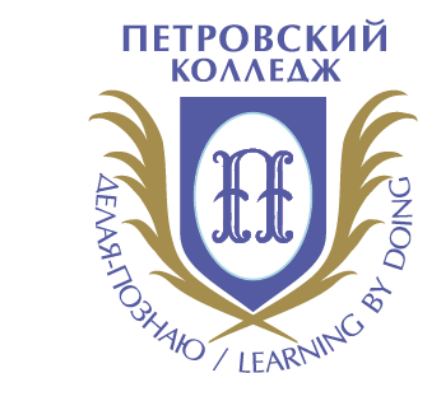

## Петровский колледж

СРЕДА ДИСТАНЦИОННОГО ОБУЧЕНИЯ

Инструкция по работе в системе дистанционного обучения Moodle для слушателей

## ВХОД В СДО, НАЧАЛО РАБОТЫ С СДО

(1)

Для входа в Систему дистанционного обучения перейдите на сайт Системы: http://portal.petrocollege.ru, либо через портал колледжа.

Корпоративный портал 18.10.2017 Толстикова Светлана Федоровна 30.08.2018 Ильин Сергей Борисович Разное Сайт колледжа 26.10.2018 Ильин Сергей Борисович 18.10.2017 Толстикова Светлана Федоровна Система согласования договоров 17.10.2017 Толстикова Светлана Федоровна Памятка\_Новому сотруднику 23.10.2017 Толстикова Светлана Федоровна pdf De Получение доступа к ресурсам колледжа

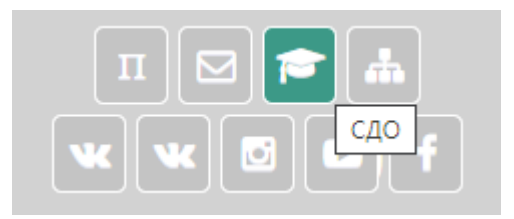

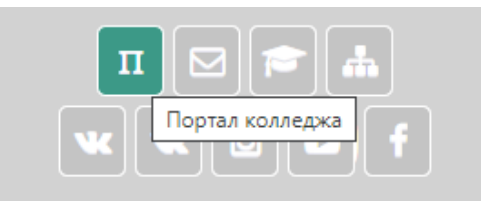

| Информационные системы                | Наши ресурсы              | Расписание звонков                                                           | Расположение корпусов                                                                  |
|---------------------------------------|---------------------------|------------------------------------------------------------------------------|----------------------------------------------------------------------------------------|
| Абитуриент(k@)                        | Расписание                | 9.00 – 10.30 - I пара<br>10.50 – 12.20 - II пара                             | <b>Главный корпус</b> - ул. Балтийская, д. 35<br><b>2 корпус</b> - Охотничий пер. д. 7 |
| Студент                               | Блог                      | <b>12.20</b> – <b>13.05</b> обед 1, 2 курсы                                  | <b>З корпус</b> - ул. Балтийская, д. 26                                                |
| Учебно-методический комплекс NEW      | Официальный сайт колледжа | 12.35 – 14.05 - III пара 3, 4, 5 курсы<br>13.05 – 14.35 - III пара 1,2 курсы | <b>4 корпус</b> - ул. Швецова, д. 22<br><b>5 корпус</b> - ул. Курляндская, д. 39       |
| Электронно-библиотечные системы       | Электронная почта         | <b>14.05 – 14.50</b> - обед 3,4, 5 курсы                                     | <b>б корпус</b> - ул. Моховая , д. б                                                   |
| Электронный каталог библиотеки<br>СДО | Корпоративный поиск       | 14.50 - 16.20 - IV пара<br>16.35 – 18.05 - V пара                            |                                                                                        |
| Последние                             |                           |                                                                              |                                                                                        |

### ВХОД В СДО, НАЧАЛО РАБОТЫ С СДО

2

После перехода на сайт Системы, указанный в п. 1. настоящей Инструкции, перед Вами появится главная страница Сайта, в правом верхнему углу нажмите на кнопку «вход», перед Вами откроется окно «**вход**», под ним - поля для ввода логина и пароля. Введите в поле «логин» свой логин и в поле «пароль», соответственно, пароль. **Логин вводится без использования слова «college».** 

| INFORMER AND A AND A |              |                                                                              | Вход |
|----------------------------------------------------------------------------------------------------|--------------|------------------------------------------------------------------------------|------|
| 🔟 СДО Петровский колл                                                                                                    | едж          |                                                                              | ٩    |
| <b>БЪЯВЛЕНИЯ</b> Нет новостей для отображения                                                                                                    |              |                                                                              | н    |
| Тоиск курса <b>Применить</b> ?                                                                                                    | o.azarenkova | Забыли логин или пароль?<br>В Вашем браузере должен быть                     |      |
|                                                                                                    | Пароль       | разрешен прием соокіез 👩<br>Некоторые курсы, возможно, открыты<br>для гостей |      |
|                                                                                                    | Вход         | Зайти гостем                                                                 |      |
|                                                                                                    |              |                                                                              |      |

## 3

# После успешного входа в СДО Вы попадаете на главную страницу Системы, где доступен перечень курсов.

Курсы

- Отделение общеобразовательных программ
- 1 Социально-правовое отделение
- > 2 Отделение международных программ, туризма и сервиса
- З Отделение промышленных технологий и судостроения
- 4 Отделение экономики и финансов
- 5 Отделение информационных технологий
- Потоковые дисциплины
- Отделение заочного обучения
- Воспитательная и профилактическая работа
- Дополнительная сессия
- Государственная итоговая аттестация 2020

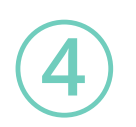

В данном разделе будут отображены категории по учебным отделениям, далее нужно выбрать отделение и название **УД/ПМ+ФИО преподавателя+№группы** 

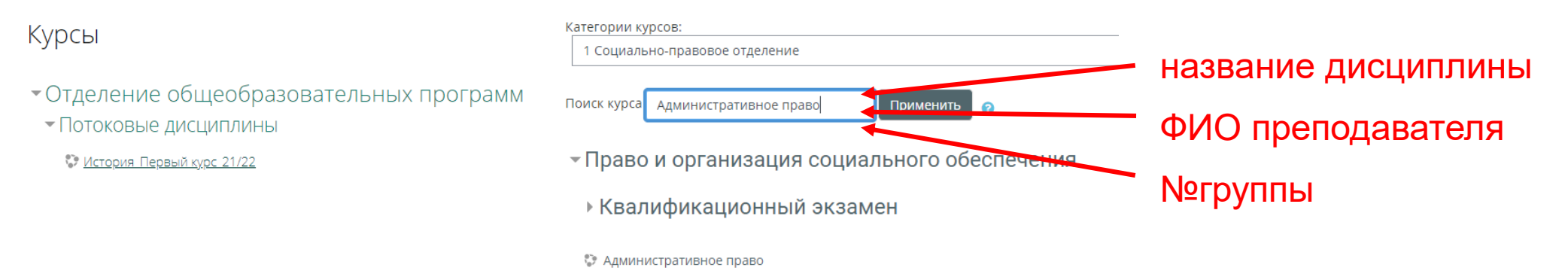

#### Просмотреть все подключенные ресурсы можно через личный кабинет

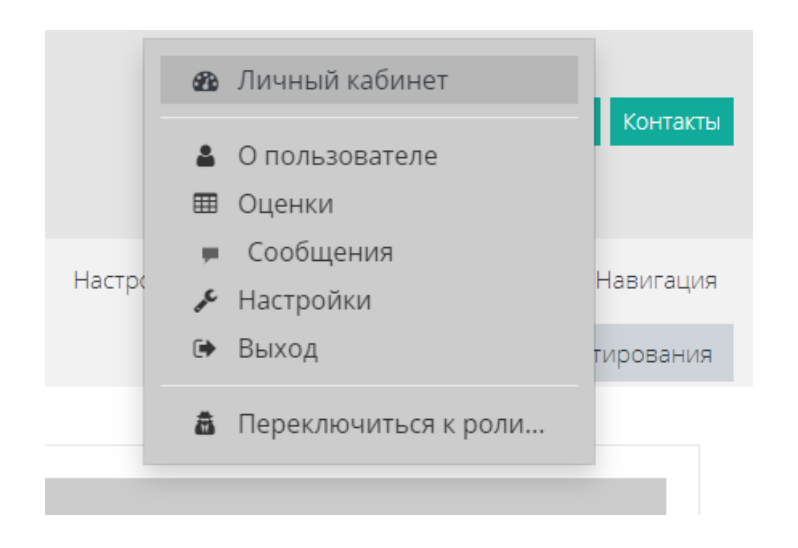

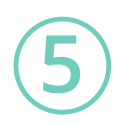

Далее выбираете курс по УД/ПМ, который нужно освоить и выполняете задания. Двигаясь вниз по странице с содержанием курса, Вам необходимо постепенно знакомиться с материалами курса, которые могут быть представлены в различных форматах, например, текстовые документы; видеоматериалы; ссылки на совместные документы; ссылки на страницы в сети «Интернет»; презентации в различных форматах (pdf, Microsoft PowerPoint и т.д.)

| +<br>+<br>+<br>+ | Коммуникативный раздел 🖋<br>🛞 Объявления 🖋<br>🛞 В помощь студенту (консультации) 🖋<br>Общий чат по УД/ПМ 🖋 | <ul> <li>В разделе «объявления» может<br/>размещаться важная информация от<br/>преподавателя.</li> <li>В разделе «консультации» предназначен<br/>для взаимодействия со студентами</li> </ul> | Редактировать •<br>Редактировать •<br>Редактировать •<br>Редактировать •<br>•<br>Фобавить элемент или ресурс |
|------------------|----------------------------------------------------------------------------------------------------|----------------------------------------------------------------------------------------------------|----------------------------------------------------------------------------------------------------|
|                  |                                                                                                    |                                                                                                    |                                                                                                    |

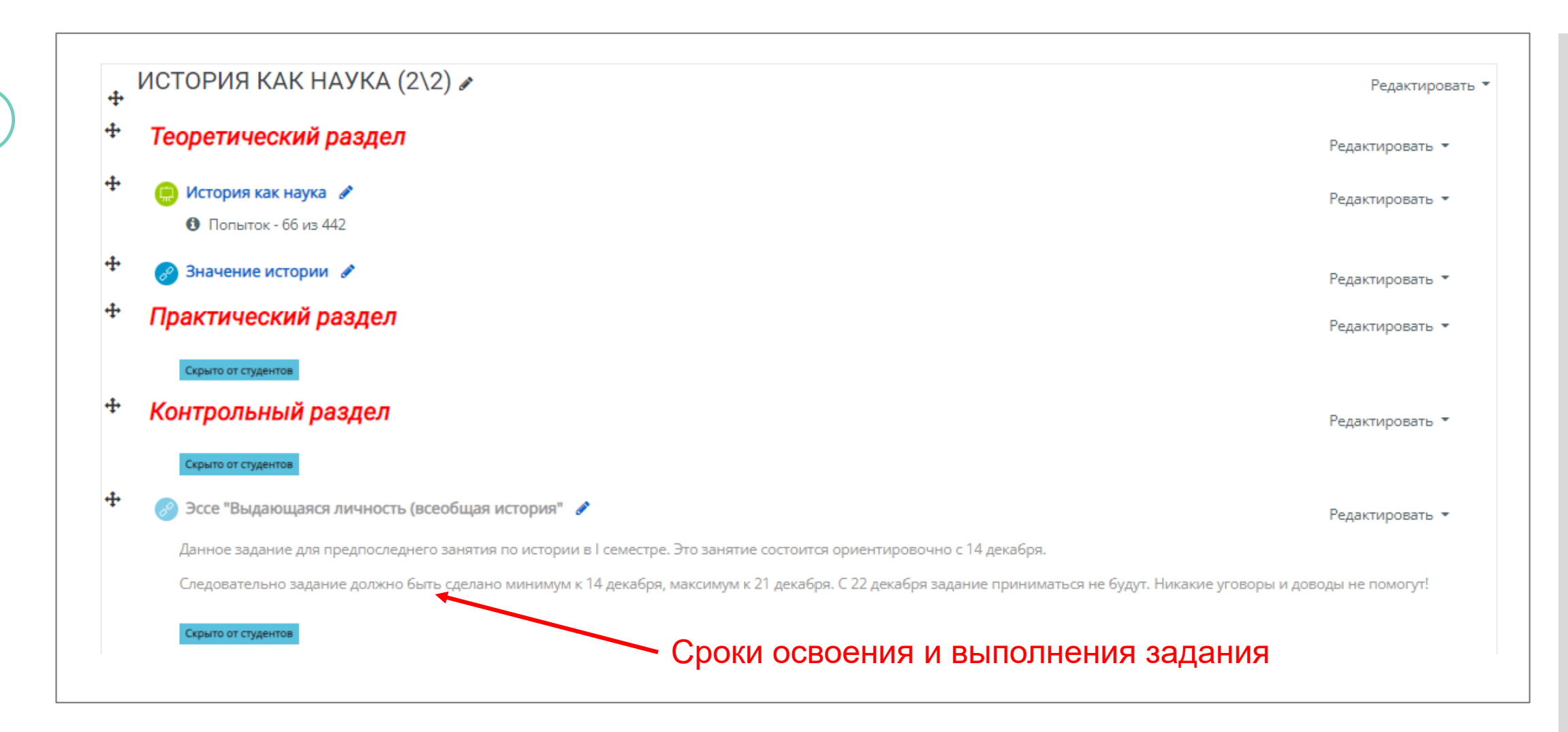

Далее Вам необходимо зайти в содержание задания и ознакомиться с инструкцией/требованиями преподавателя к выполнению задания. Обратите внимание на сроки выполнения заданий и освоение материала.

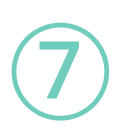

Выполненные задания отправляются в виде файла, либо в виде текста (зависит от настроек, которые установит преподаватель к тому или иному заданию). После выполнения задания, ожидайте проверки Вашего задания преподавателем.

После того, как задание будет выполнено и проверено, можно увидеть электронный журнал, в котором будет отображаться оценка за выполненный элемент курса (и в целом, все последующие оценки).

| <ul> <li>Азаренкова Ольга </li> <li>Кореключить меню сообщений</li> </ul> | 🔟 Астрономия_Михайлин                                                                                        | на ОЛ_41-37                                                                                                   | аав начало<br>Фалана с                                                                                                    |
|---------------------------------------------------------------------------|----------------------------------------------------------------------------------------------------|----------------------------------------------------------------------------------------------------|----------------------------------------------------------------------------------------------------|
| Обратная связь                                                            | ♣Главная ♣Личный кабинет ∰События ♣Мои курсы ► > Курсы > Отделение общеобразовательных программ > ООП Бажова | фЭтот курс Сайт По                                                                                            | абиличный кабинет<br>ртал > Страницы сайта<br>нее > Мои курсы<br>деля > ПП                                                                                                 |
| • • Ввести ФИО Q<br>ФИО преполавателя                                     | Объявления                                                                                                   | Ш Оценки         2 не           Ресурсы         3 не           Тесты         Тем           Форумы         Тем | <ul> <li>Курсы</li> <li>Отделение общеобразовательных программ</li> <li>деля</li> <li>Потоковые дисциплины</li> <li>4 </li> <li>История_Первый курс</li> <li>5 </li> </ul> |
| Написать сообщение                                                        | Возможность просмотра и<br>переход в разделы курса,<br>через верхнее меню.                                   | Тем                                                                                                    | а б                                                                                                    |

#### выход из системы

8

Для выхода из текущего пользователя Системы наведите курсор на Ваше имя и отчество в правом верхнем углу главной страницы Системы, перейдите к кнопке «**выход**».

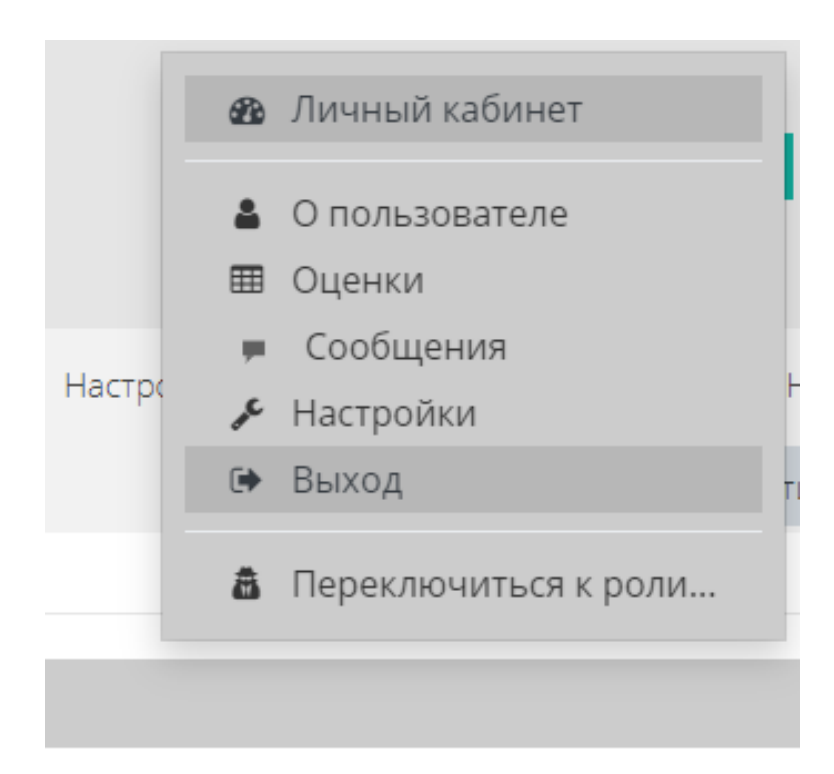